## PAYE Modernisation Monthly Statement and Online Statement of Account

At the start of each month, Revenue will generate a monthly statement from your payroll submissions with pay dates in the previous month.

Employers will receive an email notification advising that the statement will be available on ROS from 5<sup>th</sup> of the month.

You should view the statement and ensure that it matches your payroll records.

If you identify any discrepancies in the statement, you should amend your payroll submissions to correct these. A new statement will be generated as soon as the updated payroll submissions are received.

If you agree with the statement, you should Accept it. If you do not accept it by 14<sup>th</sup> of the month, the statement will be deemed a Return by Revenue.

Additional information is available on the Employer Hot Topics area of the Revenue Website.

## Accessing the Monthly Statement

To view the Statement of Account, login to ROS and click on the link 'Statement of Account'.

| MY SERVICES REVE                                               | NUE RECORD PROFILE                  | WORK IN PROGRESS ADMIN SERVICES                        | GAERGE                          | ENGLISH   |
|----------------------------------------------------------------|-------------------------------------|--------------------------------------------------------|---------------------------------|-----------|
|                                                                |                                     |                                                        | No current tax clearance cer    | tificate. |
| My Frequently Used Services                                    |                                     |                                                        | Add a service 🕈                 | ^         |
| MyEnquiries                                                    |                                     |                                                        |                                 |           |
| Employer Services                                              |                                     |                                                        |                                 |           |
| Revenue Payroll Notifications<br>(RPNs)<br><u>Request RPNs</u> | Payroll Submit payroll View payroll | Statement of Account           View Latest Statement/R | eturn PAYE Modernisation Inform | ation     |
| File a Return                                                  |                                     |                                                        |                                 |           |

The 'Statement of Account' is divided into periods. To view the transactions in each period, click on the dropdown arrow for that period.

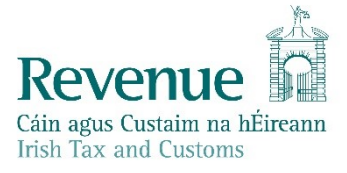

| lease note re                                          | turns/payments                                                               | may take 3-5 work                                           | ing days to appear                                                | on this Statemen                                        | t.                                                               |                                                      |        |                        |
|--------------------------------------------------------|------------------------------------------------------------------------------|-------------------------------------------------------------|-------------------------------------------------------------------|---------------------------------------------------------|------------------------------------------------------------------|------------------------------------------------------|--------|------------------------|
| Tax Type De                                            | etails                                                                       |                                                             |                                                                   |                                                         |                                                                  |                                                      |        | Registration Deta      |
| Тах Тур                                                | e                                                                            | Reg No.                                                     | Status                                                            |                                                         |                                                                  |                                                      |        |                        |
| PAYE-EN                                                | IP                                                                           |                                                             | Return D                                                          | ue                                                      |                                                                  |                                                      |        |                        |
| Period Deta<br>The period det<br>The due dates         | <b>ails</b><br>ails breakdown,<br>are extended to                            | /search will show in<br>the 23rd of the mo                  | nformation from 20<br>onth following the o                        | 19 onwards and is<br>end of the tax per                 | applicable to PAYE<br>od for those who F                         | -EMP only.<br>ILE and PAY on ROS                     |        | Q <u>Sea</u>           |
| Period Deta<br>he period det<br>he due dates           | ails<br>ails breakdown,<br>are extended to<br>Start Date                     | /search will show in<br>the 23rd of the mo<br>End Date      | nformation from 20<br>nth following the o<br>Payment Due<br>Date  | 19 onwards and is<br>end of the tax per<br>Liability €  | applicable to PAYE<br>od for those who F<br><b>Collections €</b> | -EMP only.<br>ILE and PAY on ROS<br><b>Balance €</b> | Status | Q <u>Sea</u><br>Action |
| Period Deta<br>he period det<br>he due dates<br>^ 2019 | ails<br>ails breakdown,<br>are extended to<br>Start Date<br>O Action Require | /search will show ir<br>the 23rd of the mo<br>End Date<br>d | nformation from 20<br>onth following the o<br>Payment Due<br>Date | 119 onwards and is<br>end of the tax per<br>Liability € | applicable to PAYE<br>od for those who F<br><b>Collections €</b> | -EMP only.<br>LE and PAY on ROS<br><b>Balance €</b>  | Status | Q <u>See</u><br>Action |

You can view the statement details by clicking on the 'View/Accept' link.

You will see transaction details such as payments, credit transfers, statement.

The liability is only established when the statement is accepted by you or deemed a return.

| ^ 2019                 | Action Required | )          |            |                    |                         |      |     |                       |
|------------------------|-----------------|------------|------------|--------------------|-------------------------|------|-----|-----------------------|
| ^ Monthly<br>Statement | 01/03/2019      | 31/03/2019 |            | 1,000.00 1         | 0.00                    | 0.00 | Due | <u>View/Accept</u>    |
| Transactio             | on Type         |            | Updated    | Liability Effect € | Collections<br>Effect € |      |     |                       |
| Statemen               | t               |            | 03/01/2019 | 1,000.00 1         | 0.00                    |      |     |                       |
| ~ Monthly              |                 |            |            |                    |                         |      |     | <u>View Return</u> or |

From the View/Accept screen, you can view details of the payroll submissions for the period by clicking the '**View payroll details**' link.

| ← Back                                                     |                                 |                      |               |            |                |                |
|------------------------------------------------------------|---------------------------------|----------------------|---------------|------------|----------------|----------------|
| Monthly Employer PA                                        | YE Return Submis                | sion                 |               |            |                |                |
| This information is accurate as of 28/0                    | 01/2019.                        |                      |               |            |                |                |
| Summary Details                                            |                                 |                      | Period Detail | s          |                |                |
| Income Tax                                                 | €250                            | .00                  | Period:       | 01/03/2019 | 9 - 31/03/2019 |                |
| Employee)                                                  | €250                            | .00                  | Status:       | Due        |                |                |
| USC                                                        | €250<br>€250                    | .00                  | Due Date:     | 14/04/2019 | 9              |                |
|                                                            | C4 000                          |                      |               | ,,         |                |                |
| Total                                                      | €1,000                          | .00                  |               |            |                |                |
|                                                            |                                 |                      |               |            |                |                |
| Payroll Details<br>Only payroll with pay dates in the sele | ected month are included in thi | s period's totals.   |               |            | View p         | avroll details |
| Download the Return Summary for the                        | e period: Download XML format   | / Download JSON form | nat           |            |                |                |
| Show 5 🗸 entries                                           |                                 |                      |               | Search:    |                |                |
| Payroll Run Reference 👌                                    | Submission Date 💂               | Income Tax €         |               | USC € ∲    | LPT € _        | Total € ģ      |
| Year1                                                      | 12/01/2019                      | 250.00               | 250.00        | 250.00     | 250.00         | 1,000.00       |
|                                                            |                                 |                      |               |            | Previous       | 1 Next         |

## Amendments

A monthly statement is created by the  $5^{th}$  of each month. It can be amended only by amending the underlying payroll submissions.

Following the statement creation and before the statement has been accepted/deemed a Return, a revised statement will be created for each subsequent submission in the period. As a result, you may see multiple statements for a period.

| Period Det                                                                        | ails                                                                                                    |            |                     |                    |                         |           |        |             |  |
|-----------------------------------------------------------------------------------|----------------------------------------------------------------------------------------------------|------------|---------------------|--------------------|-------------------------|-----------|--------|-------------|--|
| The period det<br>The due dates                                                   | The period details breakdown/search will show information from 2019 onwards and is applicable to PAYE-EMP only.<br>The due dates are extended to the 23rd of the month following the end of the tax period for those who FILE and PAY on ROS.                                 |            |                     |                    |                         |           |        |             |  |
|                                                                                   |                                                                                                    |            |                     |                    |                         |           |        | Q Search    |  |
|                                                                                   | Start Date                                                                                                    | End Date   | Payment Due<br>Date | Liability ¢        | Collections €           | Balance € | Status | Action      |  |
| ^ 2019                                                                            | Action Required                                                                                                    |            |                     |                    |                         |           |        |             |  |
| ^ Monthly<br>Statement                                                            | 01/01/2019                                                                                                    | 31/01/2019 |                     | 346.88 1           | 0.00                    | 0.00      | Due    | View Return |  |
| Transact                                                                          | ion Type                                                                                                    |            | Updated             | Liability Effect ¢ | Collections<br>Effect € |           |        |             |  |
| Statemer                                                                          | nt                                                                                                    |            | 01/02/2019          | 0.00 *             | 0.00                    |           |        |             |  |
| Statemer                                                                          | nt                                                                                                    |            | 04/02/2019          | 86.73 1            | 0.00                    |           |        |             |  |
| Statemer                                                                          | nt                                                                                                    |            | 04/02/2019          | 173.44 1           | 0.00                    |           |        |             |  |
| Statemer                                                                          | nt                                                                                                    |            | 04/02/2019          | 260.17 '           | 0.00                    |           |        |             |  |
| Statemer                                                                          | nt                                                                                                    |            | 04/02/2019          | 346.88 1           | 0.00                    |           |        |             |  |
| <ul> <li>Liability is on</li> <li>Payments will</li> <li>There is an A</li> </ul> | Liability is only established when a statement has been accepted or deemed a return<br>Payments will not be reflected in the period balance until the Monthly Statement is Accepted or Deemed<br>There is an Assessment in the period which will not be displaced by a return |            |                     |                    |                         |           |        |             |  |

## Accepting the Monthly Statement

To accept the latest statement, click the 'View/Accept' link.

| Period Det                                                                                                    | ails              |                    |                     |                |                       |            |        |             |
|----------------------------------------------------------------------------------------------------|-------------------|--------------------|---------------------|----------------|-----------------------|------------|--------|-------------|
| The period de                                                                                                    | tails breakdown/  | search will show i | nformation from 20  | 19 onwards and | is applicable to PAYE | -EMP only. |        |             |
| The due dates are extended to the 23rd of the month following the end of the tax period for those who FILE and PAY on ROS.                                                                                                    |                   |                    |                     |                |                       |            |        |             |
|                                                                                                    | Start Date        | End Date           | Payment Due<br>Date | Liability €    | Collections €         | Balance €  | Status | Action      |
| ~ 2019                                                                                                    | • Action Required |                    |                     |                |                       |            |        |             |
| ~ Monthly<br>Statement                                                                                                    | 01/01/2019        | 31/01/2019         |                     | 0.00 1         | 0.00                  | 0.00       | Due    | View/Accept |
| <sup>1</sup> Liability is only established when a statement has been accepted or deemed a return<br><sup>2</sup> Payments will not be reflected in the period balance until the Monthly Statement is Accepted or Deemed<br><sup>3</sup> There is an Assessment in the period which will not be displaced by a return |                   |                    |                     |                |                       |            |        |             |

Scroll down and tick the box 'I agree with the summary above' and then click 'Submit'.

| Payroll Run Reference                                                                                                    | Submission Date                                                                    | •                    | Income Tax €                              |       | PRSI € ģ                         | USC € ģ         | LPT € ģ                 | Total € 👌 |
|----------------------------------------------------------------------------------------------------|------------------------------------------------------------------------------------|----------------------|-------------------------------------------|-------|----------------------------------|-----------------|-------------------------|-----------|
| Year1                                                                                                    | 12/01/2019                                                                         |                      | 250.00                                    |       | 250.00                           | 250.00          | 250.00                  | 1,000.00  |
|                                                                                                    |                                                                                    |                      |                                           |       |                                  |                 | Previous                | 1 Next    |
| How to Proceed                                                                                                    |                                                                                    |                      |                                           |       |                                  |                 |                         |           |
| <ul> <li>If after reviewing the payroll</li> <li>If you wish to make corrections submission, for example three</li> </ul> | details you are happy with<br>ons to the statement a new<br>ough payroll software. | n the sta<br>payroll | atement you can tid<br>submission will no | k the | declaration and<br>be made using | submit the rel  | turn.<br>Iod as a norma | l payroll |
| Declaration                                                                                                    | above                                                                              |                      |                                           |       |                                  |                 |                         |           |
| The acceptance of this return<br>of the emaluments made to you                                                            | i certifies and declares that<br>r employees in this period                        | t all the            | payroll data you s                        | ubmit | ted is complete                  | and true and is | s an accurate re        | eflection |
|                                                                                                    |                                                                                    |                      |                                           |       |                                  |                 |                         | Submit 🛪  |

Enter your ROS password and click 'Sign and Submit'.

You will receive an acknowledgement that the monthly statement is now accepted as a return. If a payment is due, you will have the option of submitting a payment either now or later.

If you select '**Continue and set up a payment'** and click '**Continue**' you will be brought to the payment screen.

Please note that payments do not appear in the Statement of Account until they are processed on the payment date.

Before submitting a payment, you can view existing payment requests in your Revenue Record or review fixed and variable direct debits in Manage Bank Accounts.

A separate document is available in relation to payments.

| Revenue                                                                                                    |          |
|----------------------------------------------------------------------------------------------------|----------|
| Acknowledgement<br>Thank you. Your return has been submitted. Your Reference number is <b>f06b86f1-abff-4eb1-95b1-1ee6c4c78bc9</b><br>The Return can also be viewed in the Statement of Account application.<br>Payment<br>Please, select how you would like to pay. |          |
| Continue and set up a payment. O Return to your Statement of Account.                                                                                                    | 0        |
| ROS Debit Instructions (RDI), Direct Debit Instructions (DDI) can be set up in the Payments and Refunds section on the ROS My Services screen.                                                                                                    | ntinue → |

If you select the '**Return to your Statement of Account'** option, you can submit a payment at a future date.

You can use this option if you have a Fixed or Variable Direct Debit set up.

A separate document is available in relation to payments.

| Revenue History                                                                                                    |   |
|----------------------------------------------------------------------------------------------------|---|
| Acknowledgement<br>Thank you. Your return has been submitted. Your Reference number is f06b86f1-abff-4eb1-95b1-1ee6c4c78bc9                           |   |
| Payment                                                                                                    |   |
| Please, select how you would like to pay. O Continue and set up a payment.                                                                            | 0 |
| Return to your Statement of Account.                                                                                                    | Ø |
| ROS Debit Instructions (RDI), Direct Debit Instructions (DDI) can be set up in the Payments and Refunds section on the ROS My Services<br><u>Now.</u> |   |